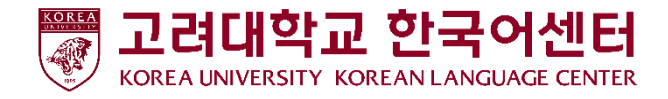

# ASP(Application Service Provider) Class Evaluation User Guide

| A74         |          |         |          |             |                 |          |       |
|-------------|----------|---------|----------|-------------|-----------------|----------|-------|
| (TNRKD)     | ♥ 상남신정빛길 | 클과조회(수경 | 5생)      |             | ♥ Home > 감사관리 / | 상담신청및결과: | 조회(수강 |
|             | O 상담신청   |         |          |             |                 | Q.丞創     | ◆신청   |
| 🛢 수강생메뉴 🗸 🗸 | 상담명      | 상담시작일자  | 상담종료일자 신 | 병시작일자 신청종료1 | 자 선택            | 상담희망일자   | 상담기   |
|             |          |         |          |             |                 |          |       |
|             |          |         |          |             |                 |          |       |
|             | 4        |         |          |             |                 |          | •     |
|             |          |         |          |             |                 |          |       |
|             | O 상담결과   |         |          |             |                 |          | Q조회   |
|             | Althor   |         |          |             | 0013 #          | 0.010171 |       |
|             |          | 5       | 972 28M  | 4 58(45)#4  | SUTE            | 8 단 분 사  | #///# |
|             |          |         |          |             |                 |          |       |
|             |          |         |          |             |                 |          |       |
|             |          |         |          |             |                 |          |       |
| O 상담신청및결과조회 |          |         |          |             |                 |          |       |
|             |          |         |          |             |                 |          |       |
|             |          |         |          |             |                 |          |       |

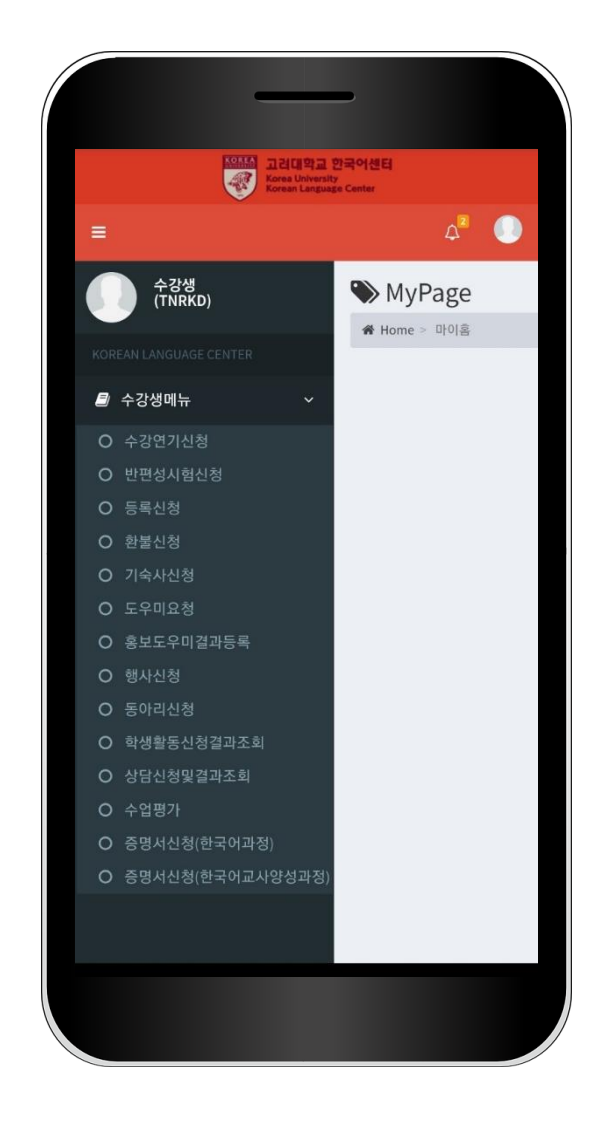

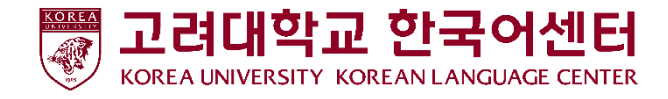

1. How to Log-in

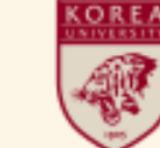

**고려대학교 한국어센터** Korea University Korean Language Center

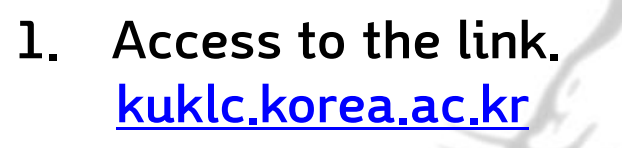

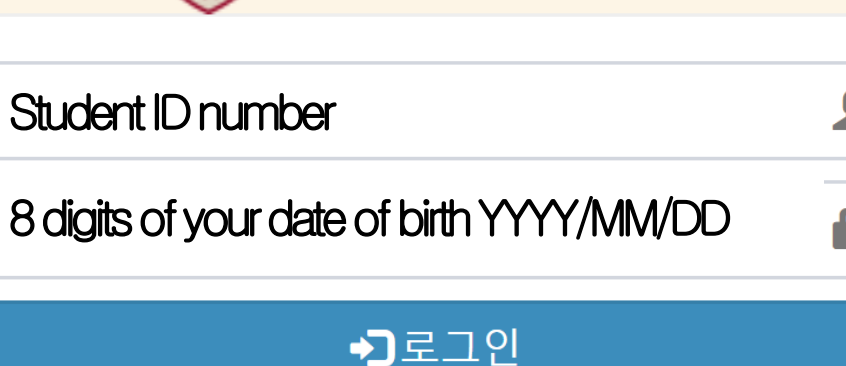

2. Log-in with the following ID and Password.

ID : Student ID number Default PW : 8 digits of your date of birth e.g.)19990101 Students who have already changed their password should enter the new password.

3. For privacy safety, use the system after changing password.

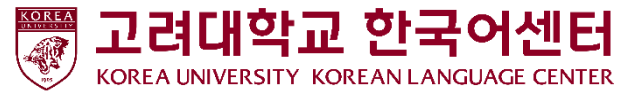

#### 사용자정보 수강생번호 2. How to Change Password 성명(한글) 성명(영문) 성별 생년윜일 ⊿ User Image Click the button at the 직원구분 upper-right corner. 소속 한국어센터 직위 null 2020년 41월 15일 16시 50분 재직구분 재직 **2Click** Personal 로그아웃 개인정보 Information'. 닫기 비밀번호변경 ③Click password change button. 사용자ID 사용자명 현재 비밀번호 Enter password!!! ④ Input current password(YYYYMMDD) 변경 비밀번호 Change password!!! 5 Change into new password and save it. Confirm password change!!! 변경 비밀번호확인

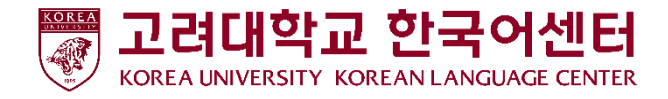

# 3. How to Do Class Evaluation

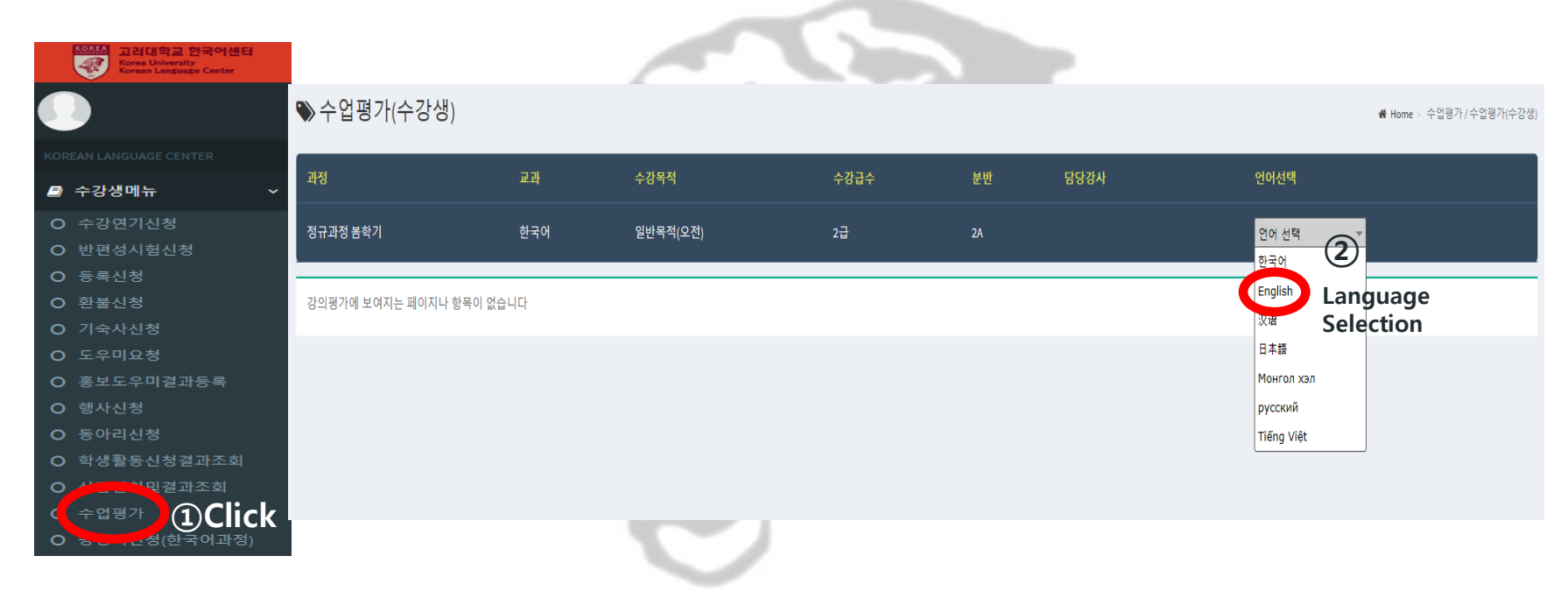

#### ① Click the 〈Course Evaluation〉 button in the Student Menu

② Choose your language in {Language Selection}(KOR/CHN/JPN/ENG /VNM/MNG/RUS/UZB)

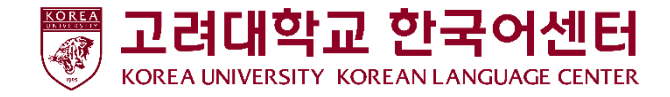

# 3. How to Do Class Evaluation

| 1. 나는 이 수업에 활발<br>-출석, 집중(휴대전화 /<br>) 매우그렇다   | 하고 적극적으로 참여했다.<br>사용 안 하기) 질문, 토론 등<br>④ 그렇다 | * 〇 보통이다              | ○ 그렇지않다 | ○ 매우그렇지않다 |  |    |
|-----------------------------------------------|----------------------------------------------|-----------------------|---------|-----------|--|----|
| 2. 나는 이 수업에서 주(<br>-숙제, 시험공부, 발표 등<br>) 매우그렇다 | 거진 과제와 시험에 최선을<br>준비 등<br>④ 그렇다              | 다했다.*<br>○ 보통이다       | ) 그렇지않다 | ○ 매우그렇지않다 |  |    |
| 3. 나는 수업 시간 외에<br>- 예습, 복습 등<br>④ 매우그렇다       | 도 나의 한국어 실력을 향상<br>() 그렇다                    | 시키기위해노력했다.*<br>〇 보통이다 | ○ 그렇지않다 | ○ 매우그렇지않다 |  |    |
| 4. 나의 한국어 실력은 (<br>④ 매우그렇다                    | 이 수업을 통해 향상되었다.<br>○ 그렇다                     | * 〇 보통이다              | ○ 그렇지않다 | ○ 매우그렇지않다 |  |    |
|                                               |                                              |                       |         |           |  | 48 |

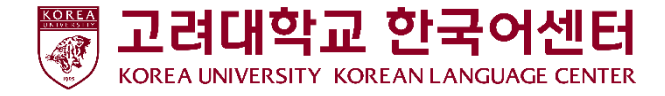

## 3. How to Do Class Evaluation

선생님 평가 평가기간: 2020.04.03 ~ 2020.05.29

### Please make sure to check teacher's name and photo during <Teacher Evaluation>

※선생님에게 하고 싶은 말이나 개선되어야 할 것이 있으면 써 주십시오.

| 1. 선생님은 수업 시간을 잘 시키?<br>-시작 시간, 종료 시간, 휴식 시간 | 겠나. *<br>· 등                                 |         |          |            |                                |
|----------------------------------------------|----------------------------------------------|---------|----------|------------|--------------------------------|
| ○ 매우그렇다                                      | ○ 그렇다                                        | ○ 보통이다  | ○ 그렇지않다  | ○ 매우그렇지않다  |                                |
|                                              |                                              |         |          |            |                                |
| 2. 선생님은 만 학생들의 수준에 5<br>-명확한 설명, 적절한 발음과 속도  | 맞게 수업을 진행하셨다. *<br>E, 판서, 이해 확인, 재미나 흥미 유발 등 | 5       |          |            |                                |
| ○ 매우그렇다                                      | ○ 그렇다                                        | ○ 보통이다  | ○ 그렇지않다  | ○ 매우그렇지않다  |                                |
|                                              |                                              |         |          |            |                                |
| 3. 선생님은 수업 시간에 연습할기                          | 시간을 중문히 수셨다.*                                | 0       | 0        |            |                                |
| () 매우그렇다                                     | ○ 그렇다                                        | () 보통이나 | () 그렇지않다 | () 배우그렇시않나 |                                |
| 4. 선생님은 학생의 발화나 과제이                          | ㅔ대해 적절하게 피드백해 주셨다. *                         |         |          |            |                                |
| -숙제 확인, 오류 수정 등                              |                                              |         |          |            | 🔶 Dlease click 'submit' button |
| 이 메구그용다                                      | 0 그렇다                                        | 0 포콤이다  | 이 그렇지않다  | 0 배구그용시않다  | A Flease click Submit Dutton,  |
| 5. 선생님은 학생 모두를 공평하기                          | 대해주셨다. *                                     |         |          |            | after checking all questions   |
| -국적, 인종, 문화, 종교 성에 따른                        | · 차별없이 / -학생의 실력에 따른 무시                      | 나차별 없이  | ○ 그러지 아니 | ○ ᄜᅆᄀ러지 아티 | ar cor oncoming an quootiono:  |
| 0                                            | 0 -84                                        | 0       |          |            | $\sim$                         |
|                                              |                                              |         |          |            |                                |

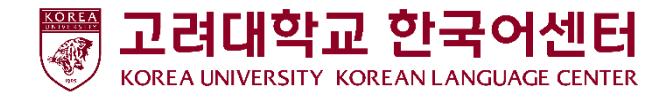

Your assessment will be used to improve our curriculum and educational environment with care. Express your opinions honestly and freely! All comments are anonymous, and it will not be related to the grade. Please make sure to participate in the survey!